インターネットの画像を使って年賀状を作る方法

キャノンのインターネットサイトの「Canon Creative Park」を使って、ワードで年賀状を 作る方法を紹介します。

1. ヤフーの検索で「キャノン」年賀状」と入力 → 検索

| 🖶 🔁 😾 Yahoo! JAPA                                                                                                    | an $\times$ + $\vee$                                            |                                                                                   |       |    | - | ð   | × |
|----------------------------------------------------------------------------------------------------|-----------------------------------------------------------------|-----------------------------------------------------------------------------------|-------|----|---|-----|---|
| $\leftarrow \rightarrow$ O m                                                                                                    | A https://www.yahoo.co.                                         | / 📖 🛧                                                                             | 5≡    | l~ | Ŕ | ••• |   |
| 🕑 YouTube M Gmail 🌖                                                                                                    | 7 Yahoo! JAPAN 🏠 尾北シニアネッ                                        | 🔤 NHK 塑 把新聞 🏠 日本経済新聞 🚺 東洋経済 🖬 IT総合 🗙 日経 xTECH 🛧 年賀状特集 - Canon                     |       |    |   |     |   |
|                                                                                                    |                                                                 | もっと便利 C Yahoo! JAPAN ホームページに設定しよう 開                                               | じる区   |    |   |     | ^ |
|                                                                                                    | ▲ ホームページに設定する                                                   |                                                                                   | ] ヘルプ |    |   |     |   |
|                                                                                                    | Yahoo! BB<br>きっず版<br>アプリ版 トラベル                                  |                                                                                   |       |    |   |     |   |
|                                                                                                    |                                                                 | ウェブ     銀     動画     知恵袋     地図     リアルタイム     求人     一覧マ       キャノン 年買状     Q、検索 |       |    |   |     | 1 |
|                                                                                                    |                                                                 | ▶ 年末セール開催中、会員なら食品やインテリアがお得 ▶ PS細胞で発展する未来、知識を深めて応援しよう                              |       |    |   |     |   |
|                                                                                                    | <ul> <li>              ◆ 主なサービス             一覧      </li> </ul> | 動画 <sup>●●●</sup> ニュース 経済 エンタメ トスボーン<br>YAHOO/トラスル<br>年年                          | 泊     |    |   |     |   |
|                                                                                                    | <ul> <li>ショッピンク</li> <li>オフオク!</li> </ul>                       | ·福利·安美和 ·福岡大 医学部入航で現役振退 (国)                                                       | まれ    |    |   |     |   |
|                                                                                                    | LOHACO                                                          | •医療や日尾い10連休の課題 🖸                                                                  | 2     |    |   |     |   |
| 2. 次の画面の少し下の方「 <u>年賀状特集</u> 」をクリック                                                                                                    |                                                                 |                                                                                   |       |    |   |     |   |
| 年賀状 - Canon Creative Park<br>cp.c-ij.com/jp/categories/CAT-ST01/0174/top.html - キャッシュ<br>キヤノン株式会社が提供する、豊富な無料ダウンロード素材サイト。ペーパークラフトやスク<br>ラップブックなど、様々なコンテンツがあるので、あなたのお気に入りがきっと見つかりま<br>す。キヤノンインクジェットプリンタで、印刷を楽しみましょう。<br>フォーマル - カジェアル - クラフト年賀状 - 年賀状 - パーツ |                                                                 |                                                                                   |       |    |   |     |   |
| 24 NO 132 TO 2221 TRUE TRUE TRUE IN 2                                                                                                    |                                                                 |                                                                                   |       |    |   |     |   |
| 年賀状特集 - Canon Creative Park                                                                                                    |                                                                 |                                                                                   |       |    |   |     |   |
| cp.c-ij.com/event/nenga/jp/ - キャッシュ                                                                                                    |                                                                 |                                                                                   |       |    |   |     |   |
| キャノン株式会社が提供する年智秋サイトでは、2019年の王支「亥」を用いた年智秋 表材を                                                                                                    |                                                                 |                                                                                   |       |    |   |     |   |
| 毎料で提供しています。印刷するだけでかんたんに完成する素材や写直をはめ込む素材、イラ                                                                                                    |                                                                 |                                                                                   |       |    |   |     |   |
| ストや文字を組み合わせて作る表材など豊富にデザインを取り揃えてい                                                                                                    |                                                                 |                                                                                   |       |    |   |     |   |
| コメント文例集 手書きコメントに ソフトを使った作り方 市販の…                                                                                                    |                                                                 |                                                                                   |       |    |   |     |   |
|                                                                                                    |                                                                 |                                                                                   |       |    |   |     |   |

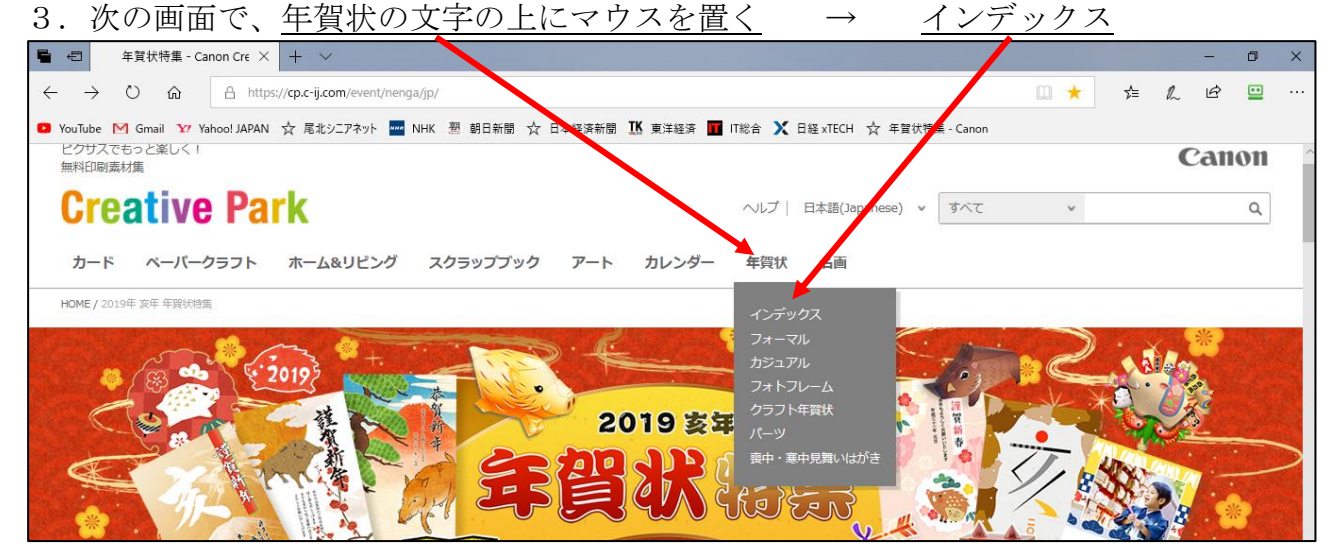

## 4. 左側の目次から、取り込みたい分野を選ぶ

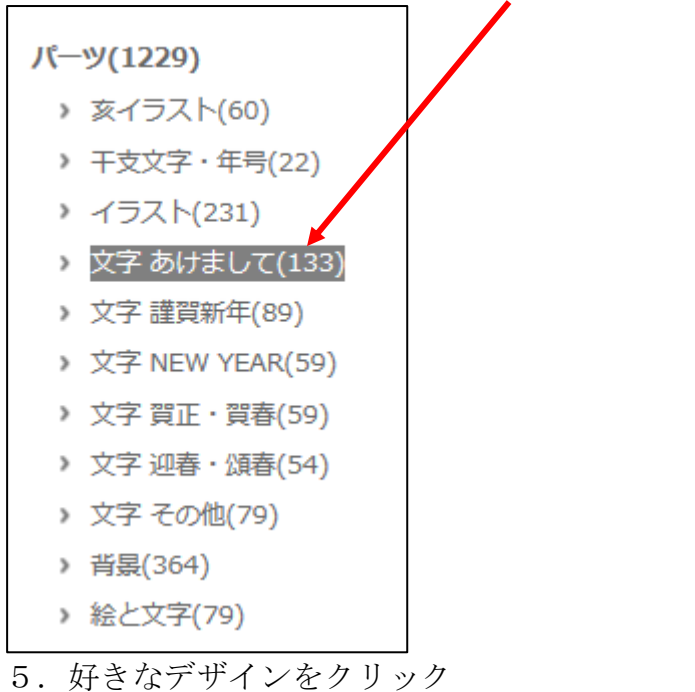

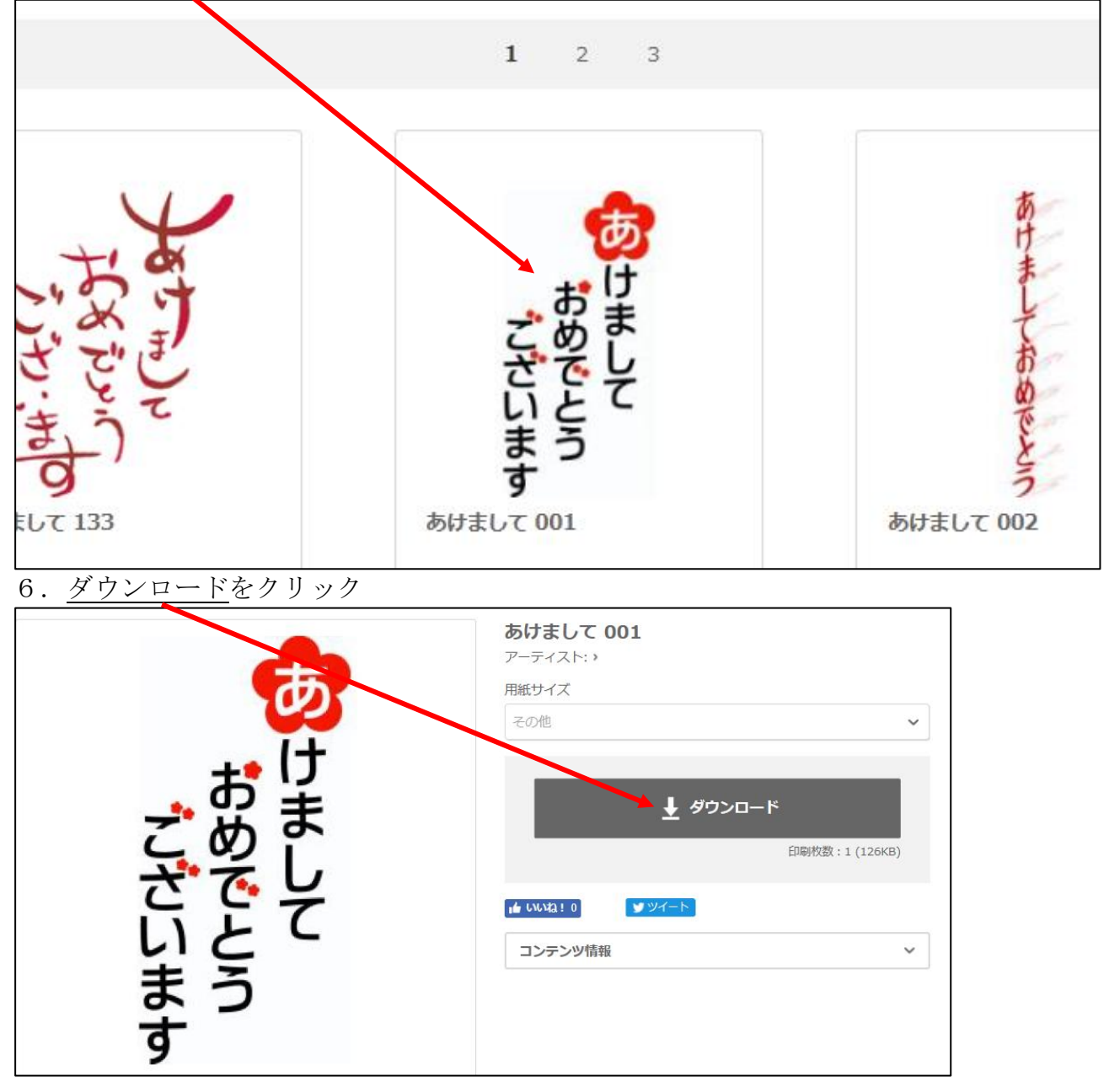

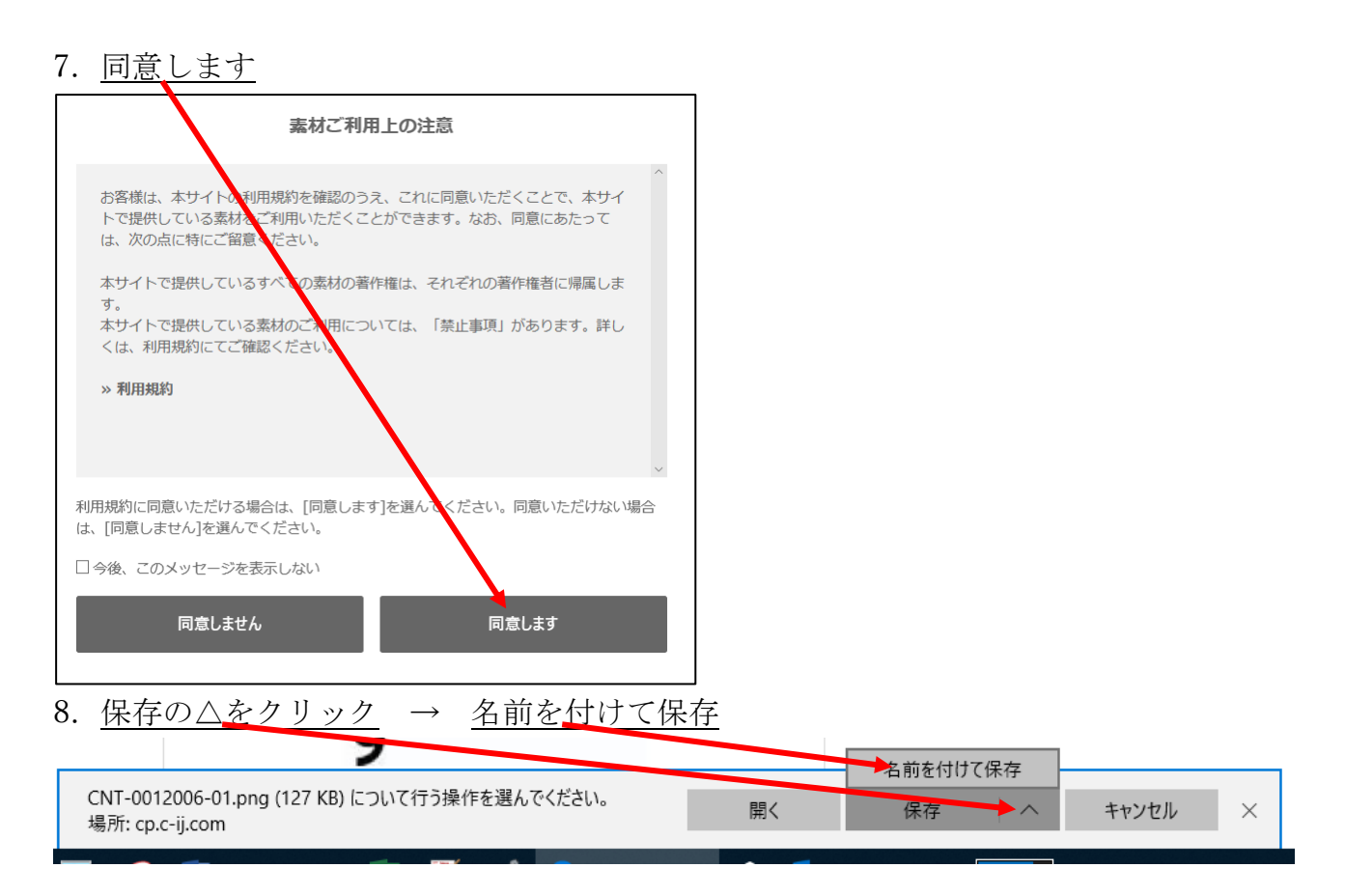

9.  $\underline{P}$   $\underline{P}$   $\underline{$ 

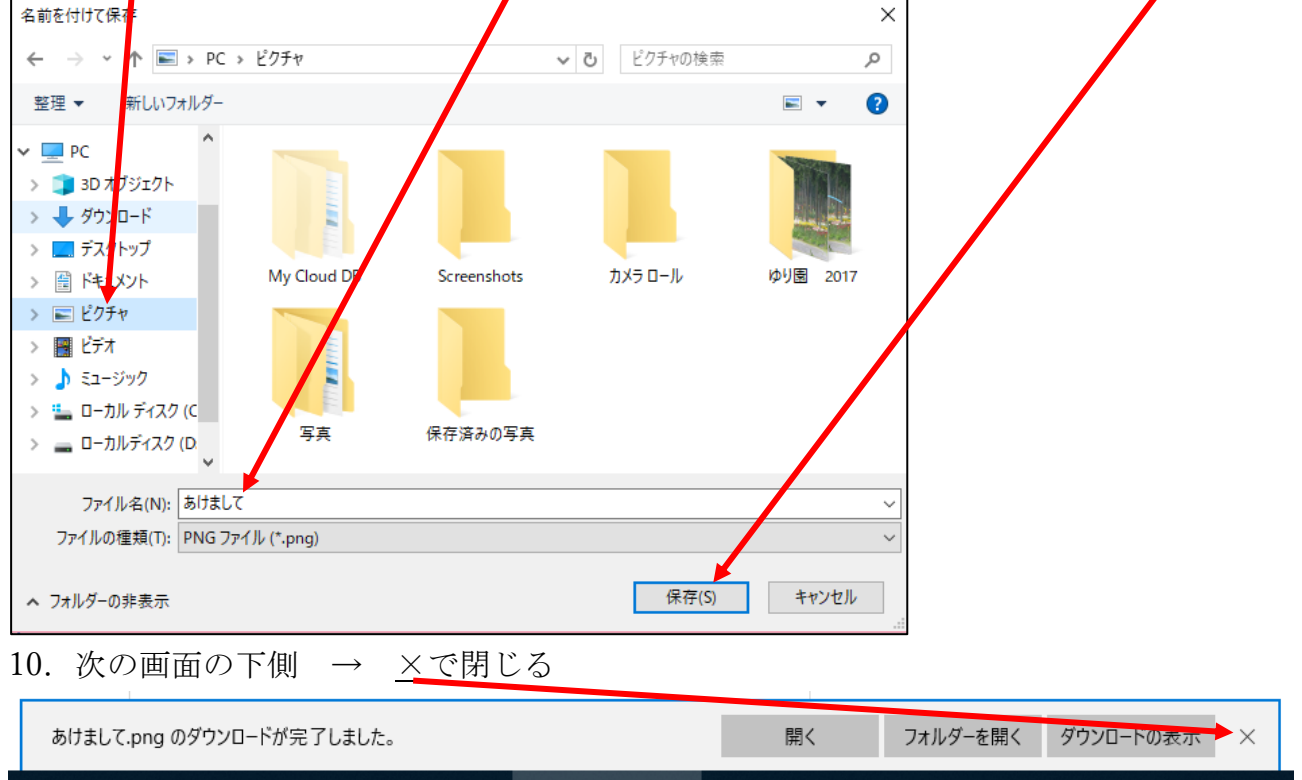

11. インターネットの画面を閉じる

次頁

## ダウンロードした画像を、ワードに貼り付ける

12. ワードを開き、はがきサイズ、余白を狭く設定する

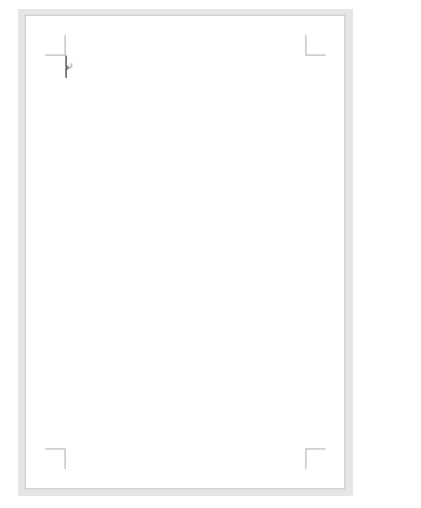

13. ワードのリボン・・・挿入 → 画像

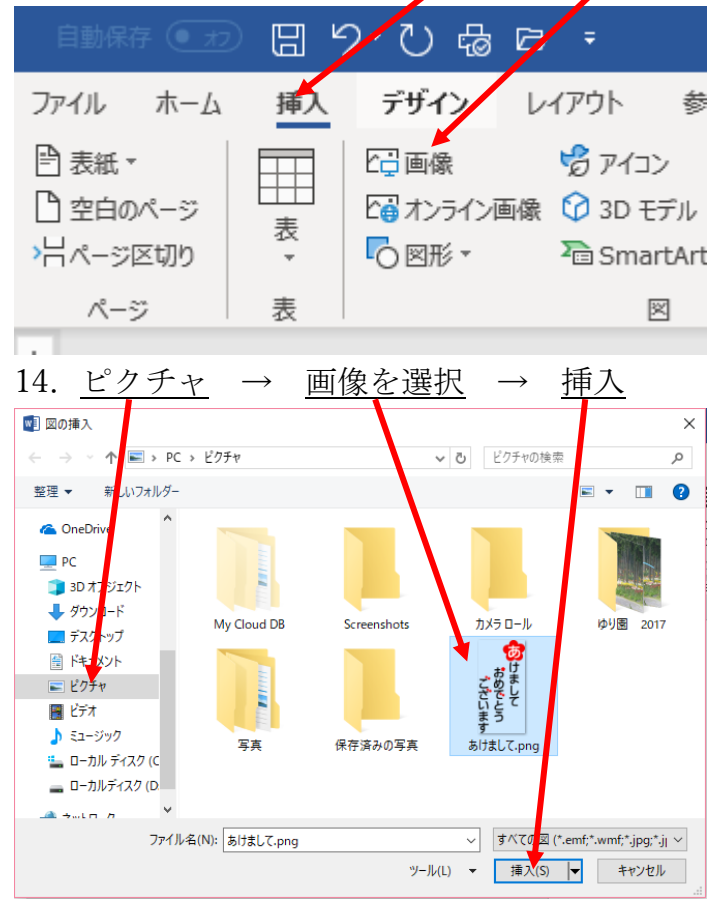

15. ワードのはがきに表示されました。

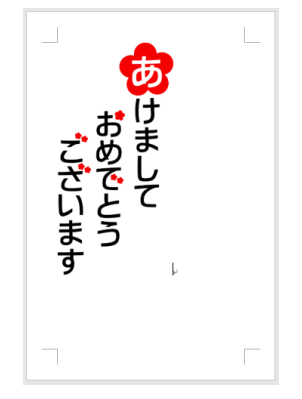

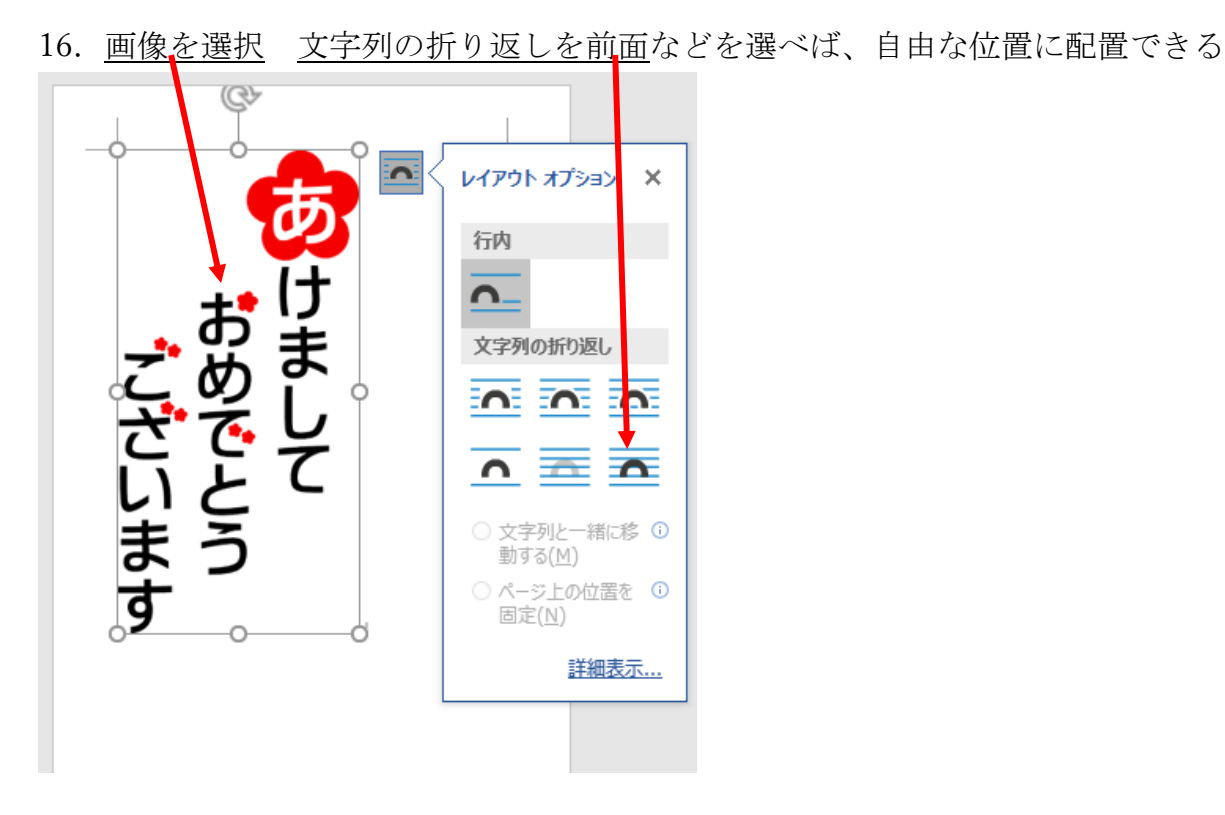

- 17. 同様にして、干支などのイラストも、ダウンロードして、ワードに挿入する
- 18. テキストボックスを使い、<u>独自の文章をはがきに挿入</u>させれば年賀状は 完成となります。

完成見本 成三十一年 4 2/1 Ø お祈り 元旦 ٤ 「し上げ 一幸を đ ŧ す

はがき全体に薄く色を付けますと、見栄えは良くなりますが、インクをたくさん消費する ので、可能な限りシンプルの方が良いと思います。

以上